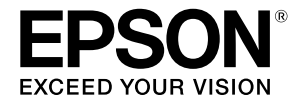

# SC-F500 Series

# Üzemeltetői útmutató

Ez az útmutató információkat tartalmaz a nyomtató használatáról, illetve a leggyakrabban használt funkciókról.

A nyomtató használatára vonatkozó részletes tudnivalókért tekintse meg a Használati útmutatót (Online Kezelési Útmutató).

| A kezdőképernyőn keresztül elvégezhető<br>műveletek | 2 |
|-----------------------------------------------------|---|
| Előkészületek a nyomtatáshoz                        | 4 |
| Alapvető nyomtatás (Windows)                        | 6 |
| Alapvető nyomtatás (Mac)                            | 8 |

## A kezdőképernyőn keresztül elvégezhető műveletek

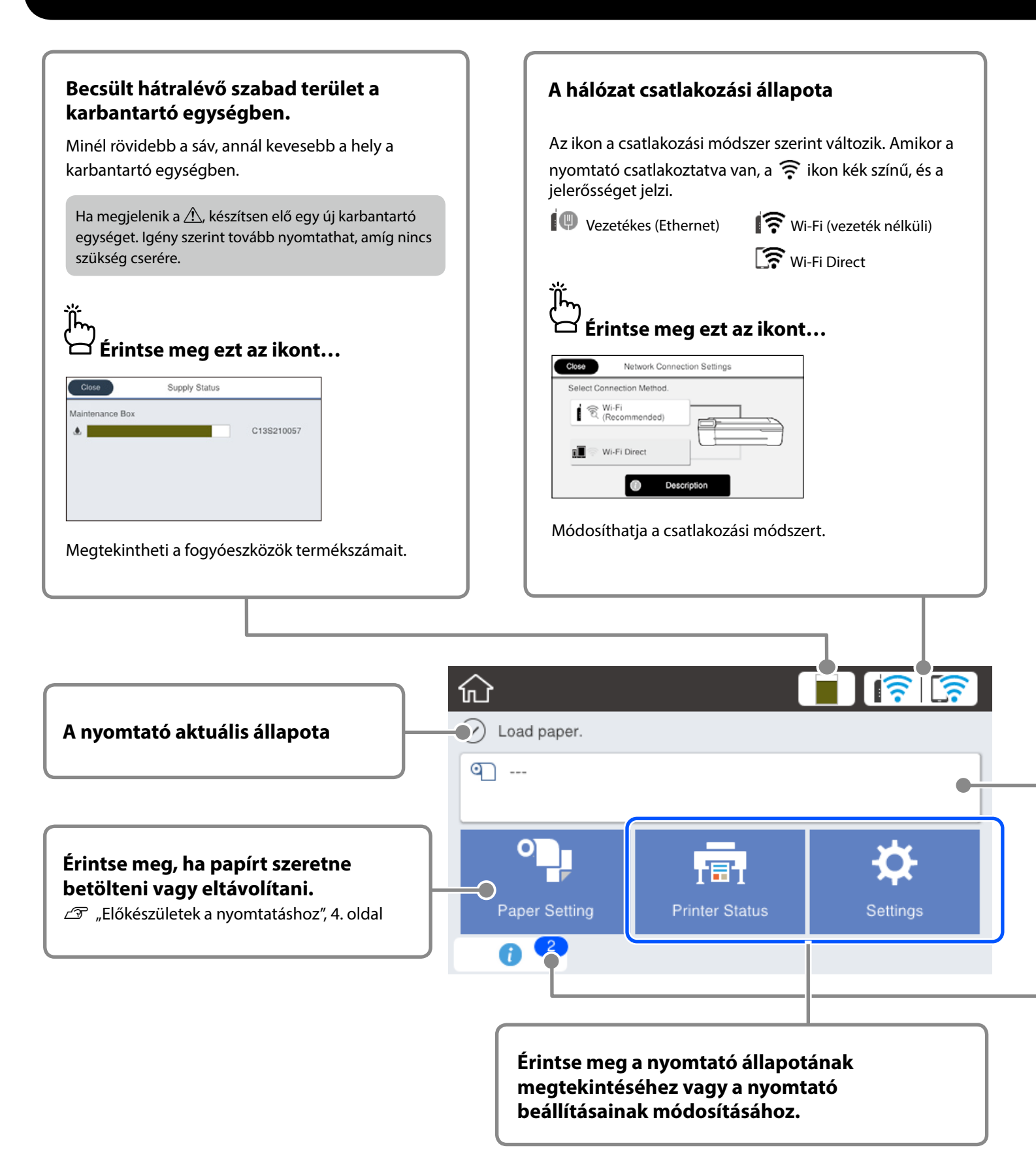

A nyomtató bekapcsolásakor megjelenik a kezdőképernyő. Ezeken az oldalakon megtekintheti a kezdőképernyőn keresztül elvégezhető műveleteket.

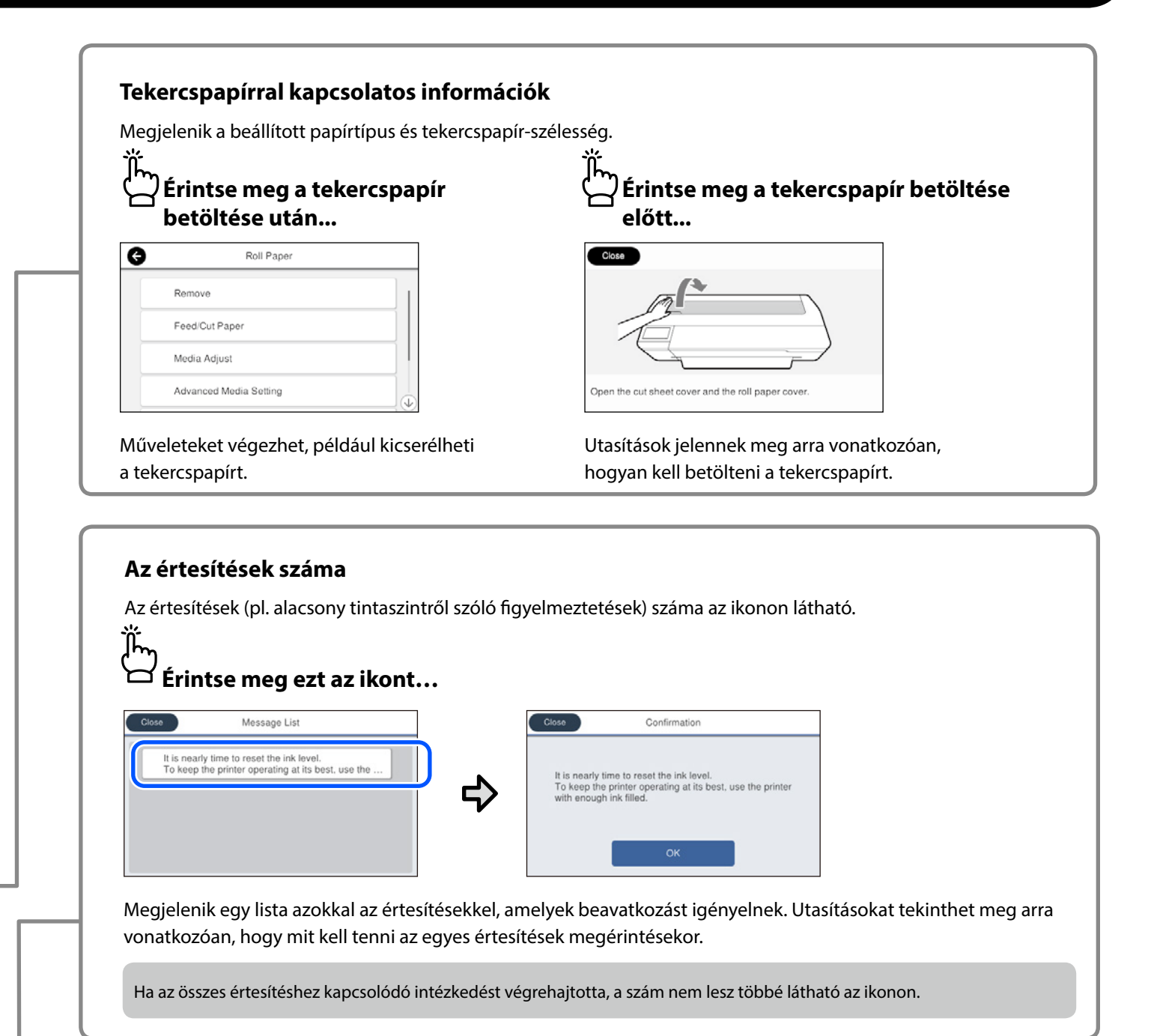

### Az érintőpanelen keresztül elvégezhető műveletek

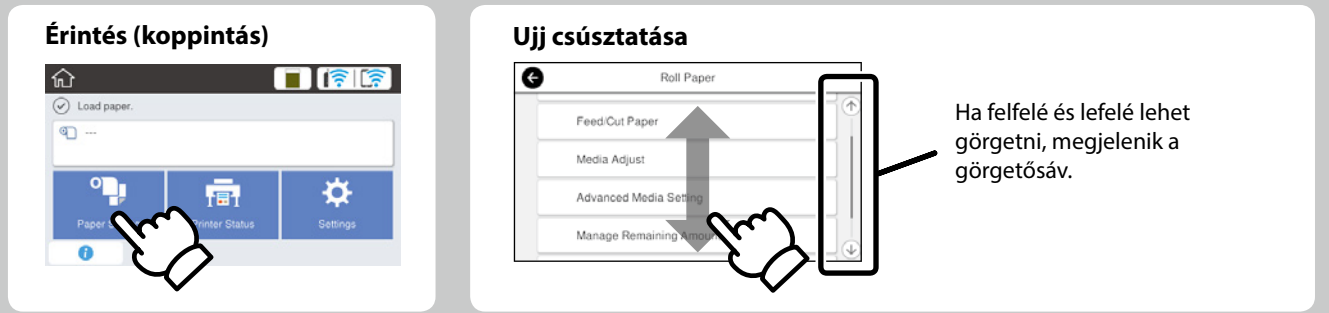

## Előkészületek a nyomtatáshoz

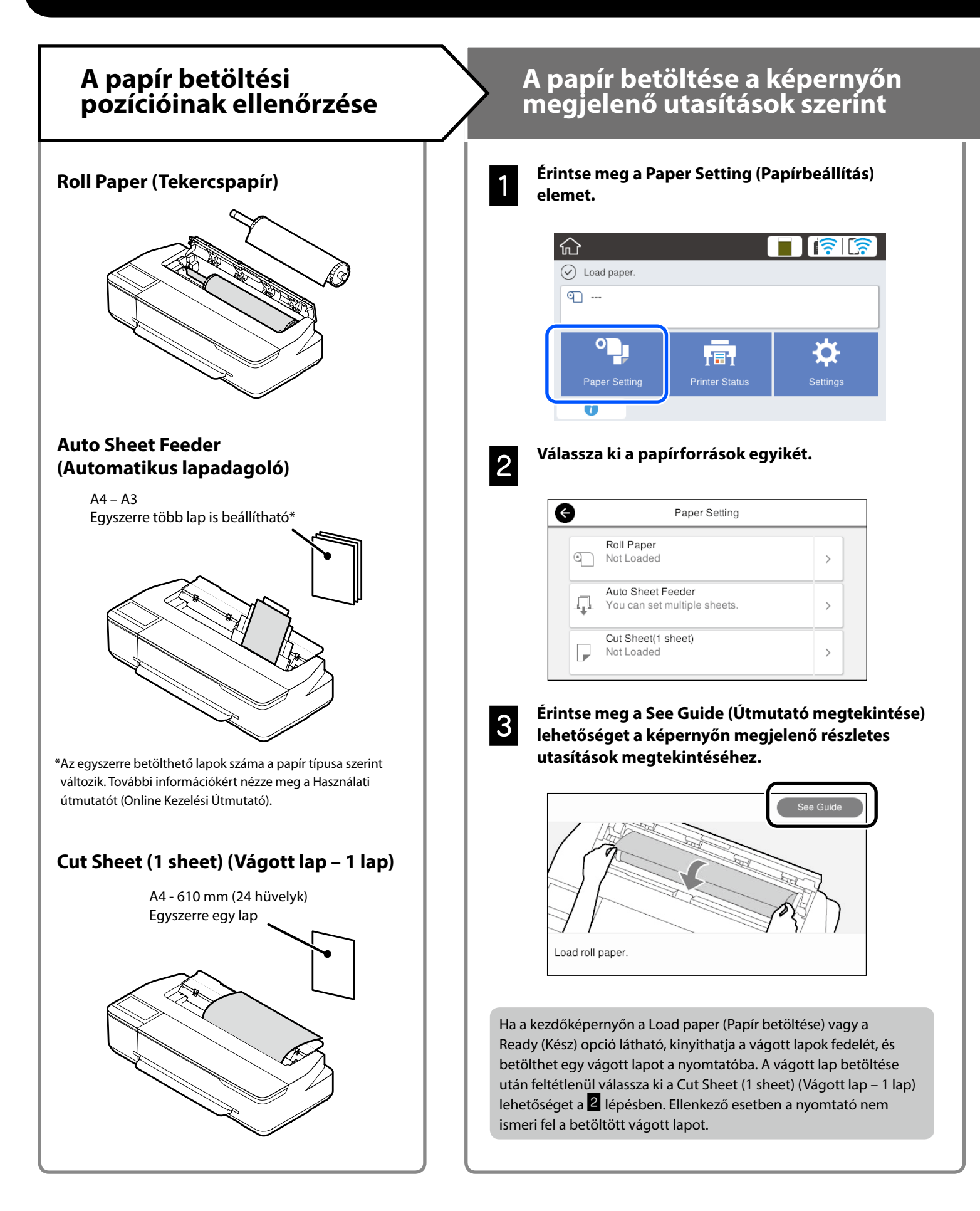

Ezek az oldalak a készülék nyomtatásra való előkészítését ismertetik. Tartsa be figyelmesen az itt leírt lépéseket, hogy a nyomtatás minősége optimális legyen.

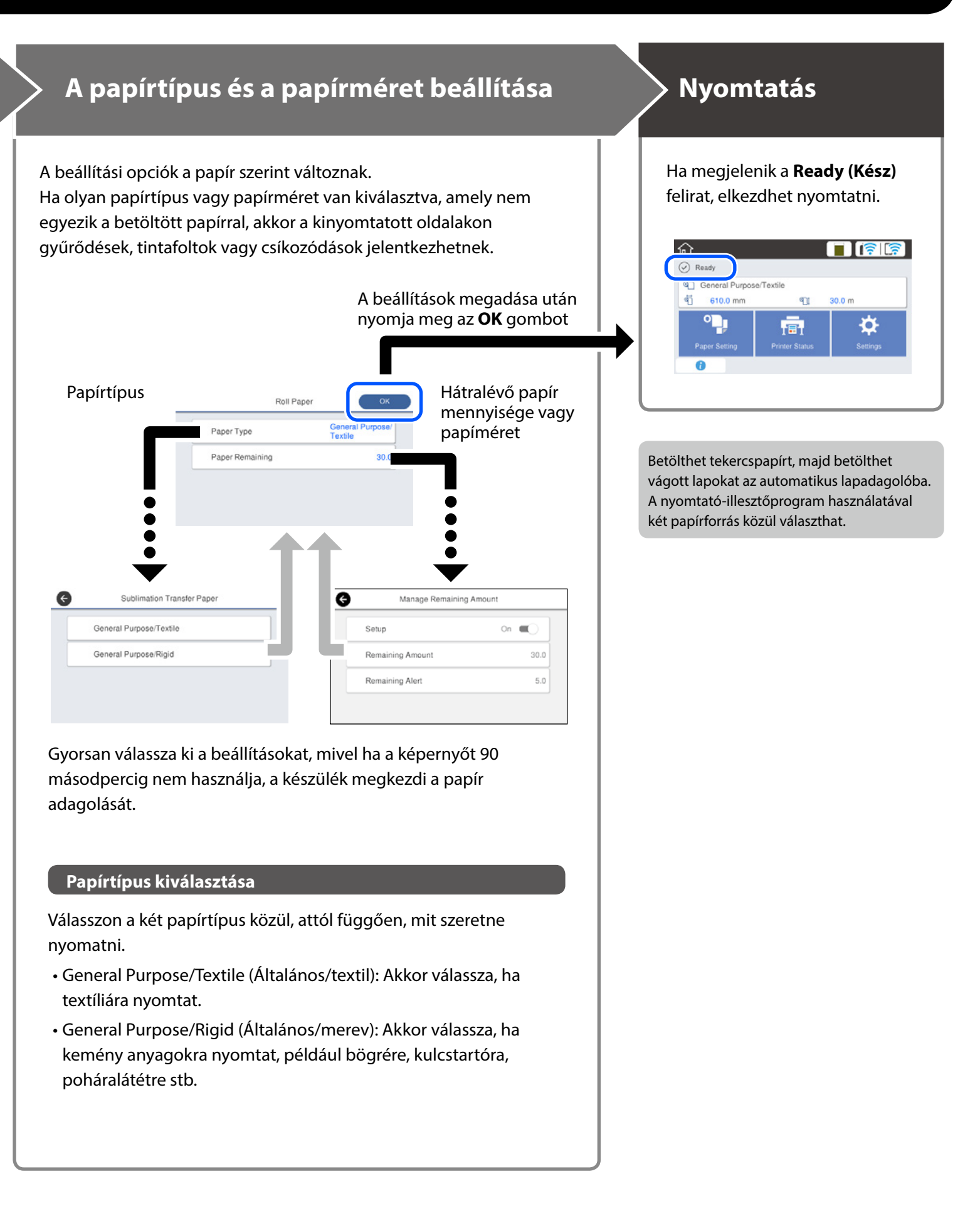

## Alapvető nyomtatás (Windows)

### Nyomtatási eljárás

Helyezze be a papírt, amelyre nyomtatni szeretne.

29 "Előkészületek a nyomtatáshoz", 4. oldal

2

#### Az adatok létrehozása után az alkalmazásban kattintson a File (Fájl) menüre, majd kattintson a Print (Nyomtatás) lehetőségre.

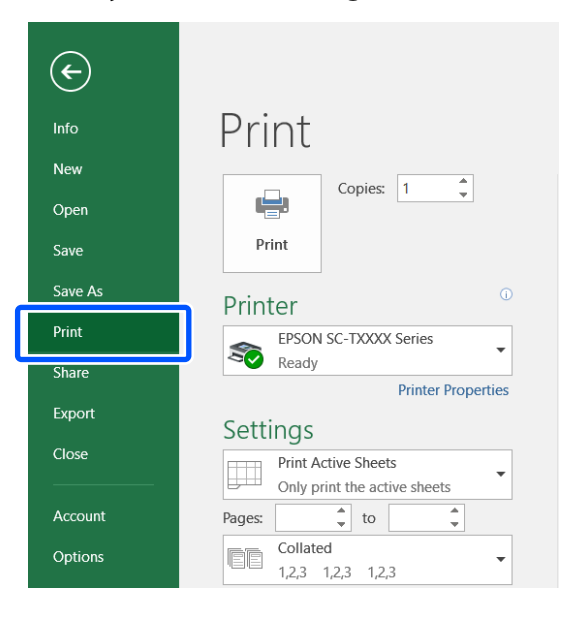

3

### Válassza ki a nyomtatót a Printer (Nyomtató) beállításnál, majd kattintson a Printer Properties (Nyomtató tulajdonságai) lehetőségre.

Megjelenik a nyomtató-illesztőprogram képernyője.

| ¢       |                               |
|---------|-------------------------------|
| Info    | Print                         |
| New     |                               |
| Open    |                               |
| Save    | Print                         |
| Save As | Printer <sup>0</sup>          |
| Print   | EPSON SC-TXXXX Series         |
| Share   | Ready                         |
| Export  | Printer Properties            |
| Close   | Print Active Sheets           |
| Account | Pages: to                     |
| Options | Collated<br>1,2,3 1,2,3 1,2,3 |

### 4

Ellenőrizze az alábbi megjelenített tartalmat.

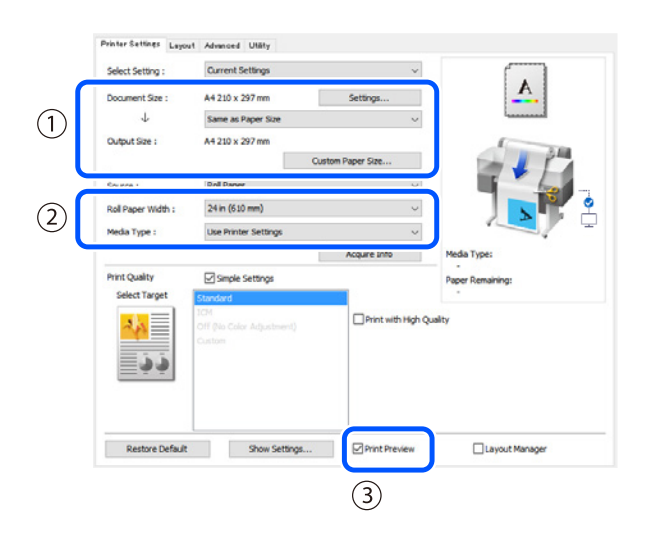

1. Document size (Dokumentum mérete)/Output size (Kimenet mérete)

Az alkalmazásban beállított tartalom automatikusan megjelenik a Document size (Dokumentum mérete) alatt. Kicsinyítéshez vagy nagyításhoz válassza a Output size (Kimenet mérete) lehetőséget a legördülő menüből a Document size (Dokumentum mérete) alatt.

### 2. Roll Paper Width (Papírtekercs mérete)/Media Type (Hordozótípus)

A nyomtató vezérlőpanelén végzett beállítások automatikusan megjelennek.

Ha papírt tölt be vagy cserél, miután megnyitotta a Printer Settings (Nyomtatóbeállítások) képernyőt, kattintson az **Acquire Info (Infó beszerzése)** gombra a beállítások frissítéséhez.

### 3. Print Preview (Nyomtatási kép)

Ellenőrizze, hogy ez van-e kiválasztva.

### 5

### Válassza ki a Source (Forrás) lehetőséget, majd kattintson az OK-ra.

Válasszon a roll paper (papírtekercs), auto sheet feeder (automatikus lapadagoló) vagy cut sheet (vágólap) közül.

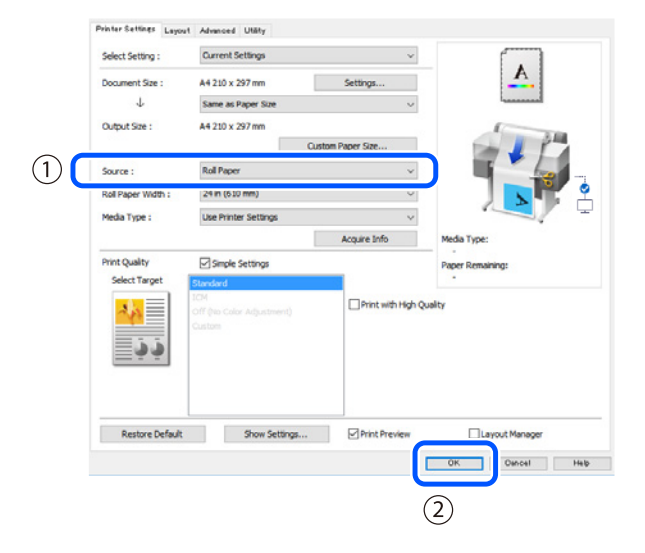

Még ha semmi sincs beállítva a nyomtatóillesztőprogramban, a nyomtatási adatok megfordításra (tükrözésre) és nyomtatásra kerülnek. A nyomtatás nem kerül megfordításra, ha kiveszi a jelölést a **Mirror Image (Tükörkép)** jelölőnégyzetből.

6

#### Kattintson a Print (Nyomtatás) lehetőségre az alkalmazás nyomtatási képernyőjén.

Megjelenik a nyomtatási kép képernyője.

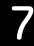

### Ellenőrizze a beállításokat, majd kattintson a Print (Nyomtatás)ra.

#### A nyomtatás elindul.

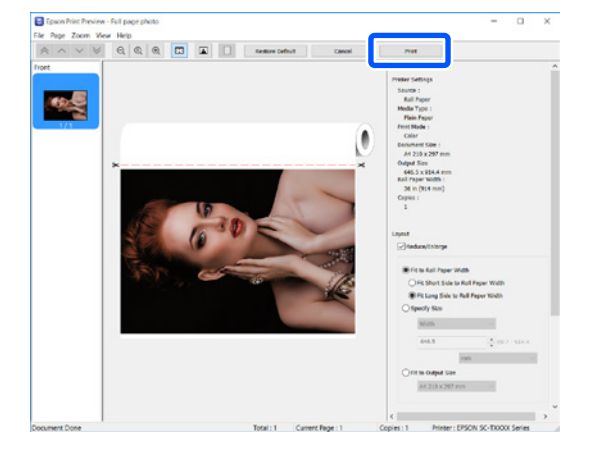

### Nyomtatás törlése

A körülmények függvényében kövesse az alábbi lépéseket.

### Amikor megjelenik a következő képernyő

Kattintson a Cancel (Mégse) lehetőségre.

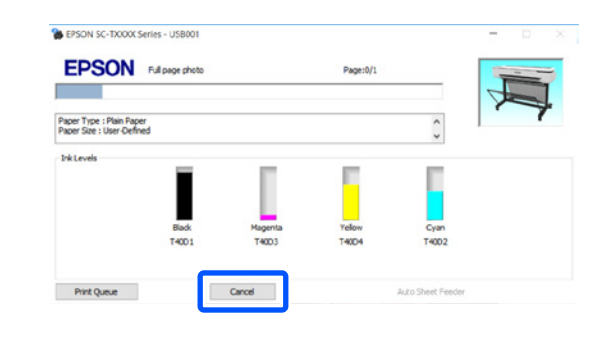

## Amikor az adatok továbbításra kerülnek számítógépről nyomtatóra

Nem törölheti a számítógépről való nyomtatást. Törölje a nyomtató vezérlőpanel képernyőjéről.

## Alapvető nyomtatás (Mac)

### Nyomtatási eljárás

1

Helyezze be a papírt, amelyre nyomtatni szeretne.

🖙 "Előkészületek a nyomtatáshoz", 4. oldal

| 2 |
|---|
|   |
|   |

Adatok létrehozása után az alkalmazásban kattintson a Print (Nyomtatás) lehetőségre a File (Fájl) menüben.

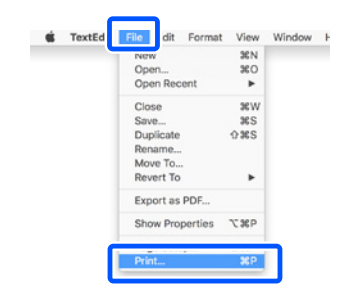

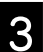

### Kattintson a Show Details (Részletek megjelenítése) (vagy ▼) opcióra a képernyő alján.

Megjelenik a nyomtató-illesztőprogram képernyője.

|   | Conjes: | 1   |          |        |      |       |       |  |
|---|---------|-----|----------|--------|------|-------|-------|--|
|   | Degeo   |     |          |        |      |       |       |  |
|   | Pages:  | All |          |        |      |       |       |  |
|   |         |     |          |        |      |       |       |  |
|   |         |     |          |        |      |       |       |  |
|   |         |     |          |        |      |       |       |  |
|   |         |     |          |        |      |       |       |  |
|   |         |     |          |        |      |       |       |  |
|   |         |     |          |        |      |       |       |  |
|   |         |     |          |        |      |       |       |  |
|   |         |     |          |        |      |       |       |  |
|   |         |     |          |        |      |       |       |  |
|   |         |     |          |        |      |       |       |  |
|   |         |     |          |        |      |       |       |  |
|   |         |     |          |        |      |       |       |  |
|   |         |     |          |        |      | -     |       |  |
|   |         |     |          | 1 of 1 |      |       |       |  |
| - | 005     | Cha | w Detail |        | 0.00 | and a | Delet |  |
| 3 | PDF     | Sho | w Detail | 5      | Can  | cei   | Print |  |

2

Ellenőrizze, hogy ezt a nyomtatót választotta-e ki, majd állítsa be a papírméretet.

| 1 | Printer:     | EPSON SC-TXXXX Series |
|---|--------------|-----------------------|
|   | Presets:     | Default Settings      |
|   | Copies:      | 1                     |
|   | Pages:       |                       |
|   |              | From: 1 to: 1         |
| 2 | Paper Size:  | A4 210 by 297 mm      |
|   | Orientation: |                       |
|   |              | TextEdit ᅌ            |

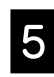

Válassza ki a Color Matching (Színegyezés) lehetőséget, majd kattintson a ColorSync (Színszinkronizálás) pontra.

| Trancer.     |                                  |   |
|--------------|----------------------------------|---|
| Presets:     | Default Settings                 |   |
| Copies:      | 1                                |   |
| Pages:       | O All                            |   |
|              | From: 1 to: 1                    |   |
| Paper Size:  | A4 210 by 297 mm                 |   |
| Orientation: | 1 🖬 🖬                            |   |
|              | Color Matching                   |   |
|              | ColorSync EPSON Color Controls   |   |
| Profile: A   | Itomatic                         | 0 |
| 1.00         | er 10. 1918, 210 Seren Par Paper |   |
|              |                                  |   |
|              |                                  |   |

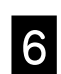

Válassza a Printer Settings (Nyomtatóbeállítások) lehetőséget, majd ellenőrizze az alábbi megjelenített tartalmat.

|     | Paper Size: A4 210 by 297 mm                   |
|-----|------------------------------------------------|
|     | Orientation:                                   |
|     | Printer Settings                               |
|     | Paper Size: A4                                 |
|     | Same as Paper Size                             |
| (1) | Output Size: A4                                |
|     | Paper Source: Roll Paper                       |
|     | Roll Paper Width: 36 inch (914 mm)             |
|     | Media Type: Use Printer Settings 😔 Plain Paper |
|     | Acquire Info                                   |
|     | Print Quality: 🔽 Simple Settings               |
|     | Select Target: Standard                        |
|     | Print with High Quality                        |
|     | Print Braview                                  |
| J   | Fink Fleview                                   |

#### 1. Output size (Kimenet mérete)

Az alkalmazásban beállított tartalom automatikusan megjelenik a Output size (Kimenet mérete) alatt. Kicsinyítéshez vagy nagyításhoz válassza a Output size (Kimenet mérete) lehetőséget a legördülő menüből a Document size (Dokumentum mérete) alatt.

#### 2. Roll Paper Width (Papírtekercs mérete)/Media Type (Hordozótípus)

A nyomtató vezérlőpanelén végzett beállítások automatikusan megjelennek.

Ha papírt tölt be vagy cserél, miután megnyitotta a Printer Settings (Nyomtatóbeállítások) képernyőt, kattintson az **Acquire Info (Infó beszerzése)** gombra a beállítások frissítéséhez.

#### 3. Print Preview (Nyomtatási kép)

Ellenőrizze, hogy ez van-e kiválasztva.

### Válassza ki a Paper Source (Papírforrás) lehetőséget, majd kattintson a Print (Nyomtatás) gombra.

Válasszon a roll paper (papírtekercs), auto sheet feeder (automatikus lapadagoló) vagy cut sheet (vágólap) közül.

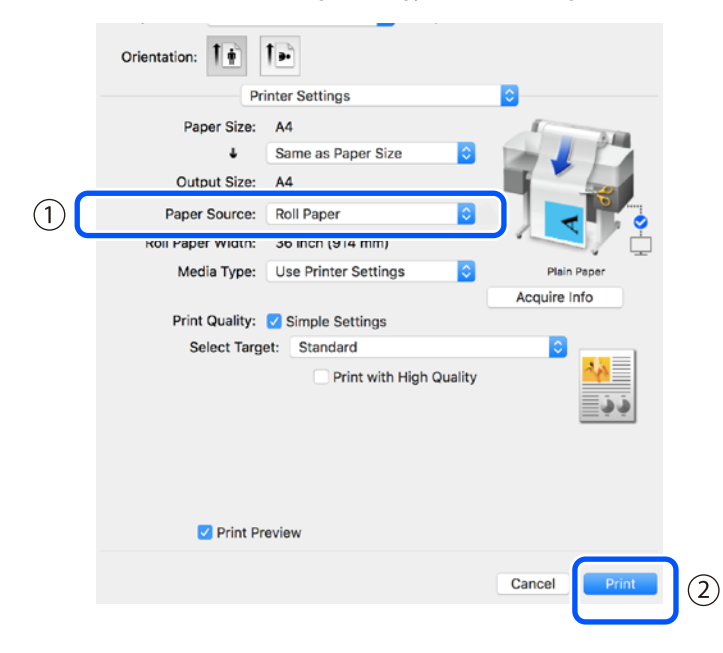

Még ha semmi sincs beállítva a nyomtató-

illesztőprogramban, a nyomtatási adatok megfordításra (tükrözésre) és nyomtatásra kerülnek.

A nyomtatás nem kerül megfordításra, ha bejelöli a **Mirror** Image (Tükörkép) jelölőnégyzetet.

#### Kattintson a Print (Nyomtatás) lehetőségre az alkalmazás nyomtatási képernyőjén.

Megjelenik a nyomtatási kép képernyője.

8

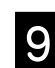

### Ellenőrizze a beállításokat, majd kattintson a Print (Nyomtatás) gombra.

A nyomtatás elindul.

| 1/1 |   | Pointer Settings Poers' Source: Rolf Apper Media Type: Polici Poper Print Media: Color Paper Size: A4 Output Size: A4 Roll Paper Weth: 36 inch (14 mm) Copies: 1 Copies: 1 Copies: 1 |
|-----|---|----------------------------------------------------------------------------------------------------|
|     | × |                                                                                                    |
|     |   | V Advanced<br>Roll Paper Option:                                                                                                    |
|     |   | Auto Cut: Norma Cut                                                                                                    |

### Nyomtatás törlése

A körülmények függvényében kövesse az alábbi lépéseket.

### Amikor a nyomtatóikon az alábbiak szerint megjelenik a Dockban

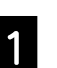

Kattintson a nyomtató ikonjára.

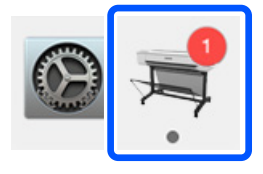

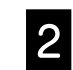

Kattintson a törölni kívánt nyomtatási adatokra, majd kattintson a Törlés gombra.

|                       | - EPSON SC-1XXX Series - 130        | ob    |
|-----------------------|-------------------------------------|-------|
| Pause Sett<br>Paper o | ngs<br>ut or incorrect loading      |       |
| POF                   | Printing - Sending data to printer. | · © 0 |

## Amikor az adatok továbbításra kerülnek számítógépről nyomtatóra

Nem törölheti a számítógépről való nyomtatást. Törölje a nyomtató vezérlőpanel képernyőjéről.

ΜΕΜΟ

### Szerzői jogok és védjegyek

A Seiko Epson Corporation előzetes írásbeli engedélye nélkül e kiadványnak egyetlen része sem sokszorosítható, nem tárolható adatlekérdező rendszerben és nem továbbítható semmilyen formában és módon, beleértve az elektronikus és a mechanikus eljárásokat, valamint a fénymásolást és az adathordozón való tárolást is. Az itt található információk csak erre az Epson nyomtatóra vonatkoznak. Az Epson nem felel ezen információk más nyomtatókra való alkalmazásáért.

Sem a Seiko Epson Corporation, sem annak leányvállalatai nem felelősek ezen termék vevője vagy harmadik személyek felé olyan károkért, veszteségekért, költségekért vagy kiadásokért, amelyeknek a vevő vagy harmadik személyek teszik ki magukat, ezen termék okozta baleset, vagy a termék nem megfelelő használata, a termékkel való visszaélés, illetve ennek jóváhagyás nélküli módosítása, javítása vagy átalakítása, vagy (kivéve az Egyesült Államokat) a Seiko Epson Corporation üzemeltetési és karbantartási utasításai betartásának elmulasztása miatt.

A Seiko Epson Corporation nem tehető felelőssé semmilyen olyan kárért vagy problémáért, amely nem a Seiko Epson Corporation által Original Epson Products (Eredeti Epson termék) vagy Epson Approved Products (Az Epson által bevizsgált és jóváhagyott termék) terméknek minősített valamely kiegészítő vagy kellék (pl. tintapatron, papír stb.) használatából adódik.

A Seiko Epson Corporation nem tehető felelőssé semmilyen, az elektromágneses interferencia által okozott kárért, amely bármely más interfészkábel használata következtében jött létre, mint amelyeket a Seiko Epson Corporation megjelölt mint Epson Approved Products (Az Epson által bevizsgált és jóváhagyott termék).

EPSON, EPSON EXCEED YOUR VISION, EXCEED YOUR VISION, and their logos are registered trademarks or trademarks of Seiko Epson Corporation.

Microsoft®, Windows®, and Windows Vista® are registered trademarks of Microsoft Corporation.

Mac, macOS, OS X, Bonjour, and Safari are trademarks of Apple Inc., registered in the U.S. and other countries.

Általános jellegű megjegyzés: Az itt használt egyéb terméknevek kizárólag az azonosítás célját szolgálják, és előfordulhat, hogy tulajdonosaik védjeggyel védték azokat. Az Epson minden és mindennemű jogról lemond ezekkel a megjelölésekkel kapcsolatban.

© 2019 Seiko Epson Corporation. All rights reserved.

### A szimbólumok jelentése

| E Fontos | A Fontos! utasításokat a termék sérülésének elkerülése érdekében gondosan be kell tartani. |
|----------|--------------------------------------------------------------------------------------------|
| Æ        | Kapcsolódó hivatkozási tartalmat jelez.                                                    |

### Termékmodellek leírásai

Előfordulhat, hogy az útmutatóban bemutatott készülékmodellek egy része nem kapható az adott országban vagy régióban.

## Nyomtatási minőséggel kapcsolatos problémák elhárítása

### Megoldások

Végezze el a megoldási javaslatokat az alábbi sorrendben, amíg a nyomtatási eredmény javul. Először töltse be újra a kívánt papírt.

#### Vízszintes vagy függőleges vonalak

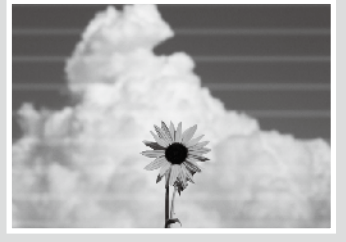

Dupla előnyomott vonalak vagy torz karakterek

Aufdruck. W 5008 "Regel

Gyűrődések, elmosódások vagy egyenetlen színek

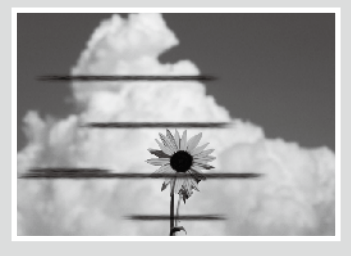

A papírtípus beállításának ellenőrzése Érintse meg a Paper Setting (Papírbeállítás) lehetőséget a kezdőképernyőn, és ellenőrizze a papírtípus beállítását. Ha a papírtípus beállítása helytelen, érintse meg a kívánt papírforrást, és állítsa át a megfelelő papírtípusra.

A papírtípus beállítására vonatkozó tudnivalókért tekintse meg a következő részt.

الله المعالمة المعامة المعامة الم

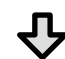

Ha a nyomtatási eredmény nem javul

#### A Media Adjust (Hordozó beállítása)

Érintse meg a kezdőképernyőn a **Paper Setting (Papírbeállítás)** - célpapírforrás - **Media Adjust** (Hordozó beállítása) lehetőséget. Kövesse a képernyőn megjelenő utasításokat a beállítás elvégzéséhez.

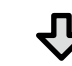

Ha a nyomtatási eredmény nem javul

Eltömődött fúvókák ellenőrzése és nyomtatófej-tisztítás futtatása

Érintse meg a kezdőképernyőn a Settings (Beállítások) - Maintenance (Karbantartás) - Print Head Nozzle Check (Nyomtatófej-fúvókák ellenzőrzése) lehetőséget.

Kövesse a képernyőn megjelenő utasításokat a fúvóka-ellenőrző minta kinyomtatásához és ellenőrzéséhez, illetve a nyomtatófej-tisztítás futtatásához.

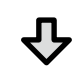

Ha az eltömődött fúvókák három kísérlet után sem javulnak

#### Powerful Cleaning (Erőteljes tisztítás) futtatása

Érintse meg a kezdőképernyőn a Settings (Beállítások) - Maintenance (Karbantartás) - Powerful Cleaning (Erőteljes tisztítás) lehetőséget.

Ha az eltömődött fúvókák nem javulnak, vegye fel a kapcsolatot a viszonteladóval vagy az Epson ügyfélszolgálatával.

#### Tintafoltok

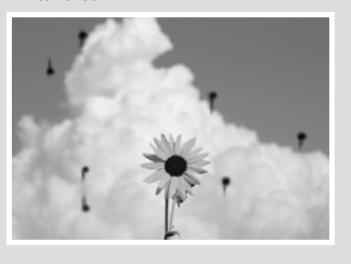

Végezze el a fej tisztítását.

Érintse meg a kezdőképernyőn a Settings (Beállítások) - Maintenance (Karbantartás) - Print Head Cleaning (Nyomtatófej tisztítása) lehetőséget.